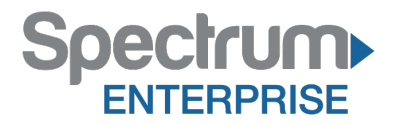

Spectrum Enterprise SIP Trunking Service Zultys MX250 IP PBX Configuration Guide

About Spectrum Enterprise:

Spectrum Enterprise is a division of Charter Communications following a merger with Time Warner Cable and acquisition of Bright House Networks. Spectrum Enterprise is a national provider of scalable, fiber technology solutions. The Spectrum Enterprise portfolio includes networking and managed services solutions, including Internet access, Ethernet and Managed Network Services, Voice, TV and Cloud solutions. Our industry-leading team of experts works closely with clients to achieve greater business success.

About this document:

Spectrum Enterprise assures IP PBX compatibility by conducting interoperability testing to ensure any potential compatibility issues have been resolved prior to installation. Please review the IP PBX configuration instructions in this guide prior to your installation date.

Be advised that this document may contain references to Charter or Charter Business. All references to Charter should be read as Spectrum Enterprise.

Thank you,

**Spectrum Enterprise** 

## Zultys MX250 IP PBX Configuration Guide

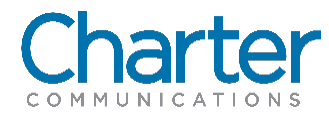

## 1 Introduction

The document describes how to configure the Zultys MX250 IP PBX to interoperate with the Charter network. It does not provide any information as how to provision, configure or use the features of the IP PBX. Please refer to the documentation provided with the IP PBX or contact the vendor.

## 2 Configuration

To configure the Zultys MX250, follow the step-by-the step procedure.

| Step | Action                                                      | Result                               |
|------|-------------------------------------------------------------|--------------------------------------|
| 1    | To login to the Zultys MX250 graphical user interface (GUI) |                                      |
|      | Use login and password                                      |                                      |
| 2    | Click Provision -> SIP Servers and ITSPs                    | SIP Servers and ITSPs window appears |
| 3    | Go to the next table                                        |                                      |

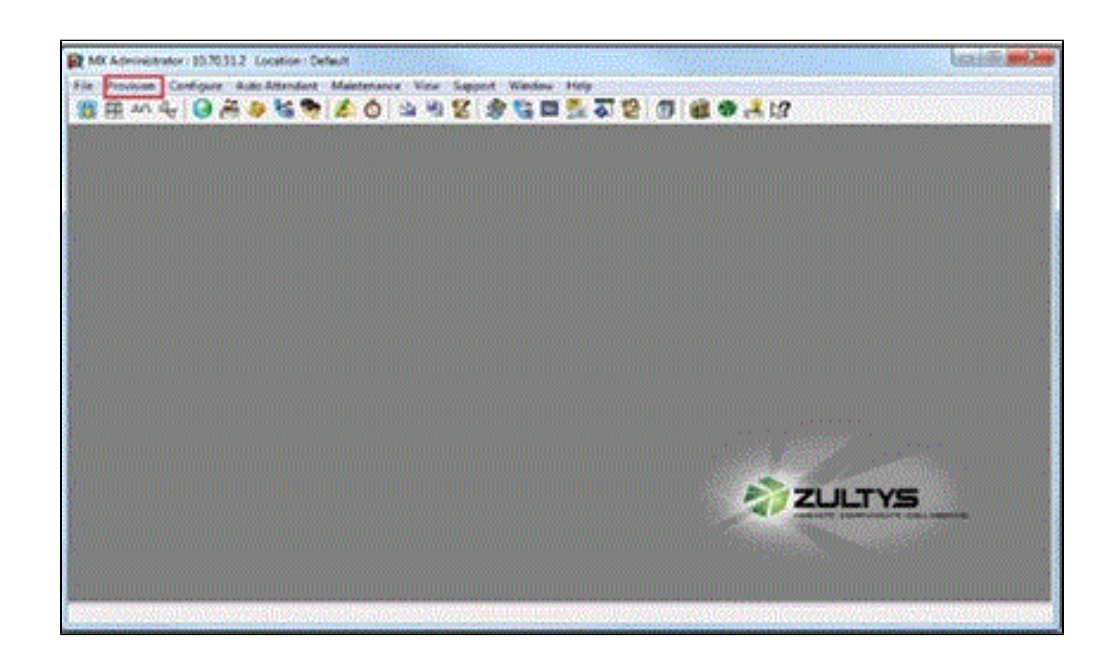

| Step | Action                | Result |
|------|-----------------------|--------|
| 1    | Click SIP Servers tab |        |

| 2 | Enter the following parameters as follows:                                     |                                                               |
|---|--------------------------------------------------------------------------------|---------------------------------------------------------------|
|   | Name: Charter Check Active Type: External                                      |                                                               |
|   | Codec Profile: Voice Quality                                                   |                                                               |
|   | Max Video Quality: None                                                        |                                                               |
|   | SIP Profile: Default                                                           |                                                               |
| 3 | In the section on the right hand side, Charter Enter the following parameters. |                                                               |
|   | Click Use the following servers                                                |                                                               |
|   | In Address                                                                     |                                                               |
|   | Enter: the appropriate IP address                                              |                                                               |
|   | In Port                                                                        |                                                               |
|   | Enter the appropriate <b>port number</b>                                       |                                                               |
| 4 | Under SIP Headers,                                                             | P-Asserted-Identity automatically sets                        |
|   | Click Caller ID tab                                                            | All other tab settings in this section are set to the default |
|   | Check Include optional identity header                                         |                                                               |
| 5 | Click Apply button                                                             |                                                               |
| 6 | Click SIP Profiles button                                                      |                                                               |
| 7 | Go to the next table                                                           | SIP Settings window opens                                     |

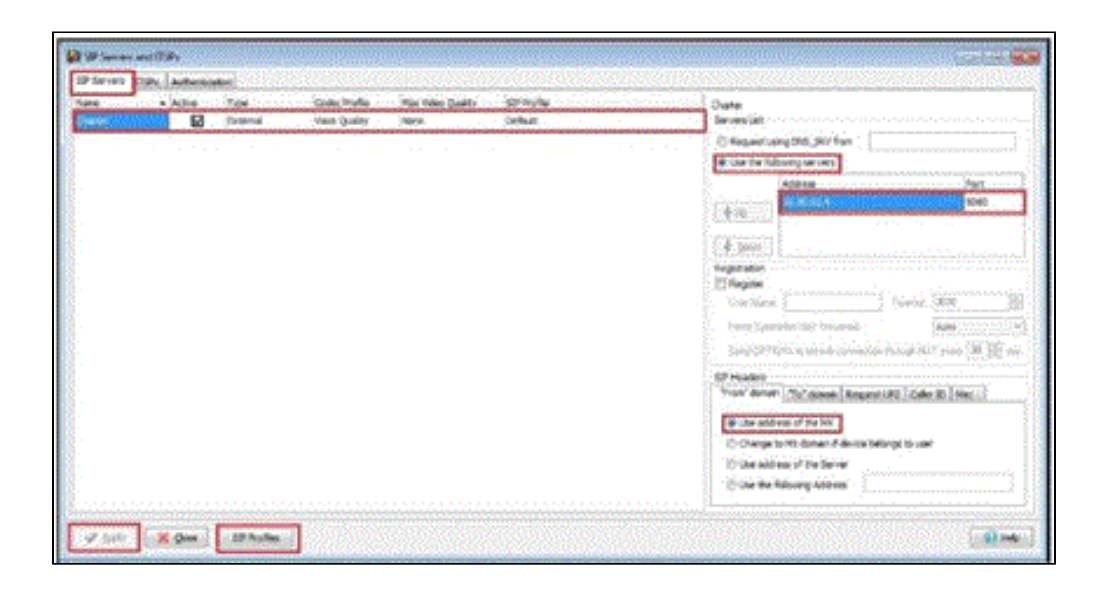

| Step | Action                        | Result |
|------|-------------------------------|--------|
| 1    | At SIP Settings window        |        |
|      | Under DID number received in  |        |
|      | Verify Request URI is checked |        |
| 2    | Click the <b>OK</b> button    |        |
| 3    | Procedure completed           |        |

| Profile Name Default | <ul> <li>Do not send re-INVITE to ITSPs or External SIP Servers for hold<br/>and transfer operations performed by devices within the company<br/>DID number received in</li> <li>Request URI</li> <li>To header</li> <li>Diversion Header</li> </ul> |
|----------------------|----------------------------------------------------------------------------------------------------|
| QKK Cancel           | Help                                                                                                    |

The information contained herein is confidential and should not be disclosed, copied, or duplicated in any manner without written permission from Charter Communications<sup>™</sup>.

3